使用青果手机端"喜鹊儿"修改登录 青果网页端密码操作手册

1、扫描二维码下载青果手机客户端"喜鹊儿"APP

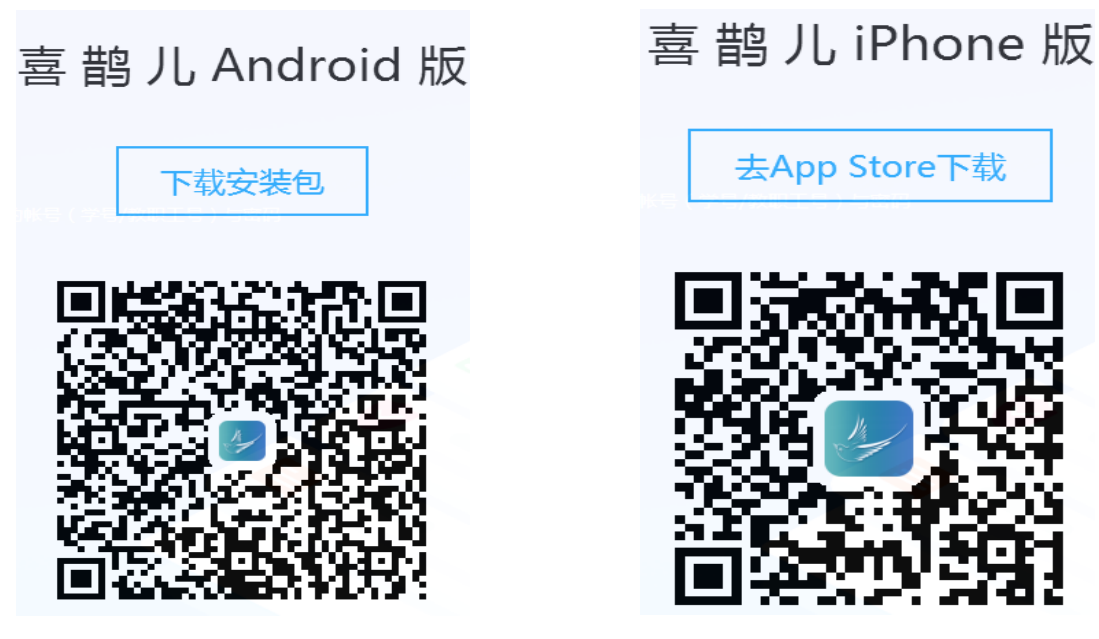

2、安装完成后打开"喜鹊儿"客户端,选择"教务账号登录",学校选择"云南外事外语职业学院"

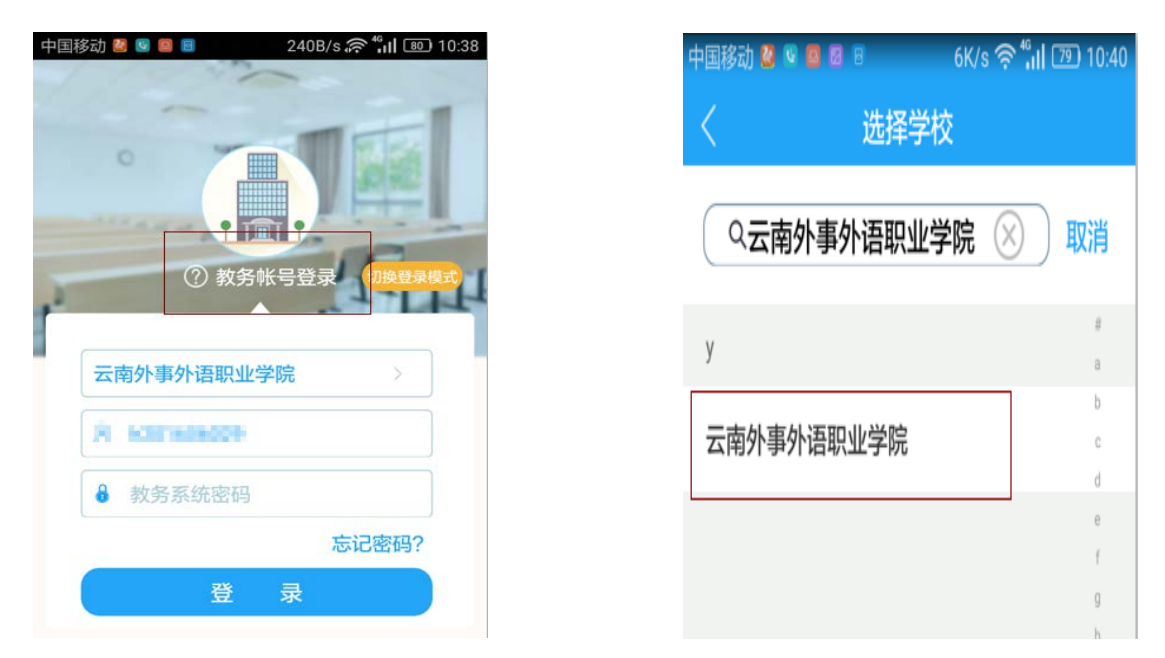

3、输入登录青果网页端的用户名(学号或工号)和密

码。注:在未绑定手机号码前,学生登录忘记密码的需到各 二级学院负责人、总辅员处或教务处进行密码重置;教师登 录忘记密码需到个二级学院负责人、教学秘书处或教务处进 行密码重置。

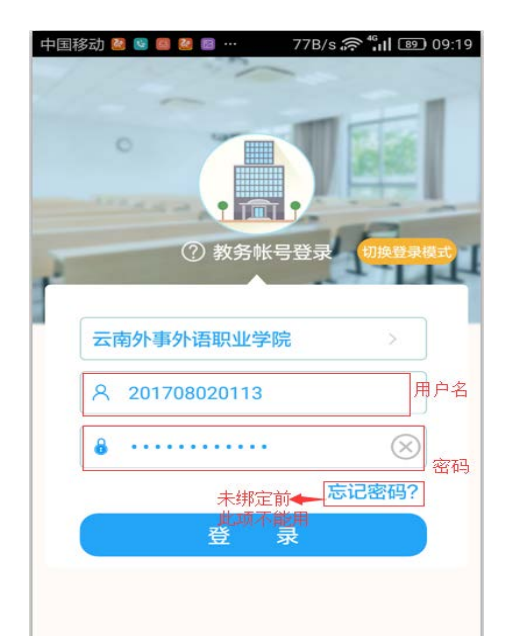

4、登录成功,进入首页管理后,在最右下端找到"我"。

| 1 个人信息 > | 首页                      |
|----------|-------------------------|
|          | 音鹊儿2018年6月8日版本更新说       |
| 1 个人信息 > | 平台<br>喜鹊儿2018年6月8日版本更新说 |
|          | <b>BALLU</b>            |
| ♥ 帐号安全 > | × 🖽 25 🕄                |
| ) 设置 >   | 缺勤信息 教室课表 校历查询 作息时      |
| 反馈信息     | 成绩分布 增改基本 学业成绩 学校资      |
| ×τ >     | 今日课表                    |
| → 退出 >   |                         |

5、在"我"的菜单下选择"账号安全"进行"绑定手 机"

| 个人信息        | > |  |
|-------------|---|--|
| 🤣 帐号安全      | > |  |
| ✿ 设置        | > |  |
| ▶ 反馈信息      | > |  |
| <b>③</b> 关于 | > |  |
| □ 退出        | > |  |
|             | 2 |  |

| 中国移动 🙋 🖻 🧧               | 44B/s 🛜 许 🖬 🖅 09:39    | 9 |
|--------------------------|------------------------|---|
| <                        | 帐号安全                   |   |
| 喜鹊儿号                     | 7551524747716842409a > |   |
| 教务帐号                     | 201708020113 >         |   |
| 只有绑定手机后才能<br>的"忘记密码"功能重重 | 在忘记密码时使用喜鹊儿登录页中<br>置密码 |   |
| 绑定手机                     | 未绑定 >                  |   |
| 只有绑定了手机号码                | 后才能修改密码                |   |
| 修改密码                     | >                      |   |
|                          |                        |   |
|                          |                        |   |
|                          |                        |   |
|                          |                        |   |
|                          |                        |   |
|                          |                        |   |
|                          |                        |   |

6、点击进入"绑定手机"后,输入自己手机号码,接着获取"验证码",输入"收到的验证码",输入完成后点击"绑定",提示"绑定成功后"及绑定完成。

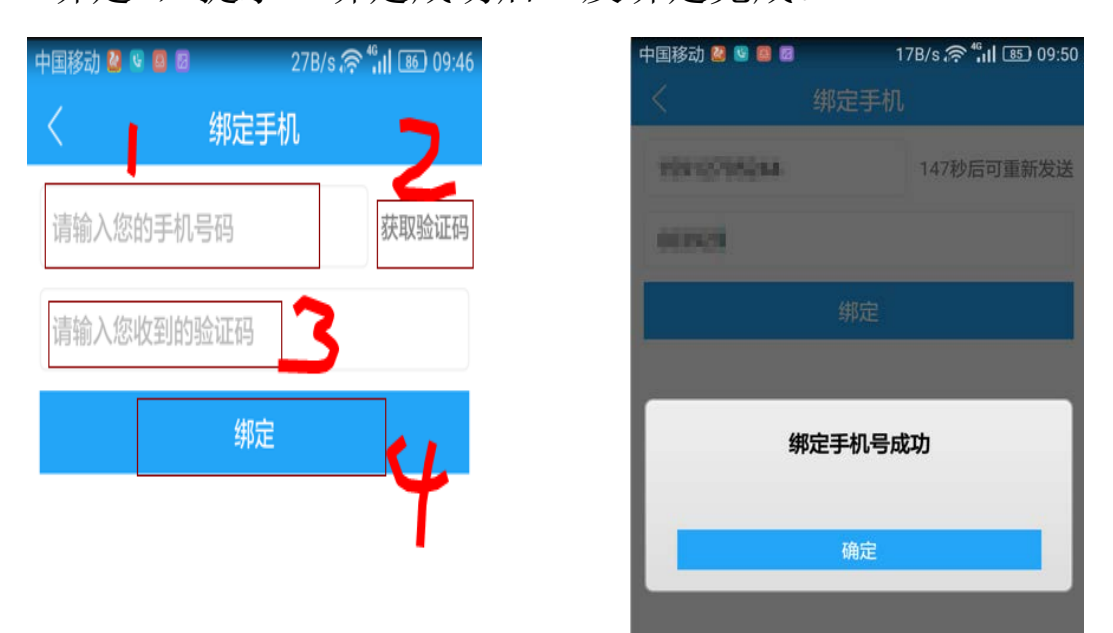

7、绑定完成后,再次登录忘记密码时就可以自己进行修改。登录时选择忘记密码。

| 中国和 | 8 ○ ● ● ● ● ● ● ● ● ● ● ● ● ● ● ● ● ● ● |
|-----|-----------------------------------------|
| 1   | 云南外事外语职业学院                              |
|     | A karadadata                            |
|     | ✤ 教务系统密码                                |
|     | 忘记密码?                                   |
|     | 登录                                      |

- 8、进入"重置密码"界面:
  - (1) 选择身份"学生或老师"
  - (2) 输入登录账号(学号或工号)
  - (3) 输入绑定的手机号码并获取验证码
  - (4) 输入验证码
  - (5) 输入新密码

(6) 点击重置密码后完成密码重置。

| 选择身份:      | 学生             | 教师      | 1         |
|------------|----------------|---------|-----------|
| 请输入教       | 务帐号            | 2       |           |
| 3          | 手机号码           | 电子曲     | <b>B箱</b> |
| 请输入您绑<br>码 | 定的手机号,         | 验证手机号后  | 即可修改密     |
| 请输入您       | 的手机号码          |         | 获取了证码     |
| 请输入您       | <b>收到的验证</b> 。 | -       |           |
| 请输入上       | 宇密码            |         | 0         |
|            | 重              | 1÷      | 0.8       |
| 在喜鹊儿中      | 既未绑定手机         | 1号码,又未绑 | 尼电子邮箱     |

| 中国移动 🐸                                    | <b>8 8 8</b><br>TT                                  | 132B/s 奈 "川 四 10:<br>『密码                                        | 49 |  |
|-------------------------------------------|-----------------------------------------------------|-----------------------------------------------------------------|----|--|
| 选择身份:                                     | 学生                                                  | 教师                                                              |    |  |
| 1008-008                                  | 639                                                 |                                                                 |    |  |
|                                           | 手机号码                                                | 电子邮箱                                                            |    |  |
| 请输入您约                                     | 哪定的手机号,                                             | 验证手机号后即可修改密                                                     |    |  |
|                                           | 重置密码成功                                              |                                                                 |    |  |
|                                           | đ                                                   | 角定                                                              |    |  |
|                                           | 重調                                                  |                                                                 | 1  |  |
| 在喜鹊儿中<br>的情况无测<br>系统管理员<br>的功能近期<br>过手机号码 | 中既未绑定手机<br>去在喜鹊儿中进<br>员老师重置密码<br>胡会关闭,请尽<br>马重置密码的功 | 号码,又未绑定电子邮箱<br>行密码重置,只能找学校<br>。(通过电子邮箱重置密码<br>快绑定手机号码,使用通<br>能) |    |  |

9、密码重置完成后,登录青果网页端和手机端用新 密码即可登录。